# 股权转让报告网上操作指引

## 新股东(扣缴义务人)-事先报告

操作方法

根据新股东(扣缴义务人)为"个人"、"北京登记注册企业"或"外阜登记注 册企业"的不同类型,我们分别提供了网上报告和上门报告两种方式。

(一)新股东(扣缴义务人)为个人

新股东(扣缴义务人)是个人的,可通过手机移动端、PC客户端进行网上报告, 或到主管税务机关上门报告。

1. 手机移动端网上报告

若受让方为自然人,在手机上注册登录移动办税

#### 免下载 App 使用

● 在微信中关注"北京税务服务号",进入后点击下方"移动办税"。

● 在"北京朝阳税务"---办税点我---北京税务移动办税

在移动办税中,以受让方身份登录,在"综合信息"中选择"个人股东情况报告表"--"个人股东情况报告表录入"进行操作,填写完成后点击"提交保存"。

2. PC 客户端网上报告

请下载安装"北京市网上税务局(自然人版)",经过注册登记并实名认证后, 选择"个人股东变动情况报告表(扣缴义务人)录入信息,录入完毕后点击"保存 提交"。

(二)新股东(扣缴义务人)为北京企业

新股东(扣缴义务人))是在北京登记注册的企业的,请直接通过北京市电子 税务局功能进行网上报告操作(无需报送纸质资料)。

登录北京市电子税务局,点击进入"我要办税",

| 我的信息           | 我要小税 我        | 要查询 互动中心 | 公众服务 |      |        |               |        |               |          |      |  |
|----------------|---------------|----------|------|------|--------|---------------|--------|---------------|----------|------|--|
| Ē              | 0             | (¥       |      |      |        | ٠             |        | ě             | <b>?</b> | 2    |  |
| 综合信息报告         | 发票使用          | 税费申报及缴纳  | 税收减免 | 证明开具 | 税务行政许可 | 一般退(抵)税<br>管理 | 出口退税管理 | 税务代保管资金<br>收取 | 预约定价安排   | 稽查检查 |  |
| 2.             | 2             | Ē        |      |      |        |               |        |               |          |      |  |
| 涉税专业服务机<br>构管理 | 法律追责与救济<br>事项 | 其它服务事项   |      |      |        |               |        |               |          |      |  |

点击进入"其他服务事项",选择进入"个人股东变动情况报告表(扣缴义务 人)"功能进行网上报告操作。

| Healthand A solidated                                                                                                    |                 | 1            | 人服东变动情况报告表(扣缴义务人)      |                |                 |    |  |
|----------------------------------------------------------------------------------------------------|-----------------|--------------|------------------------|----------------|-----------------|----|--|
| * #5.2222                                                                                                    | MIRITOL         |              |                        |                |                 |    |  |
| <ul> <li>用第三方协议</li> </ul>                                                                                                    | 社会理解化品始物人口影响    |              | 254                    | 企业名称           |                 |    |  |
| <ul> <li>8088E351000648898</li> </ul>                                                                                                    | Rich            |              |                        |                |                 |    |  |
| · Accession ·                                                                                                    | 11159           | 184811020000 |                        | 社会國際的研究人民的等    | 110105747539717 |    |  |
| 被投资企业董事会,投下会保<br>告                                                                                                    | 编内基地探察地址/注册地址   |              |                        | <b>D</b> ERES  |                 |    |  |
| 个人提供/指权性的秘密                                                                                                    | 44122           |              |                        |                |                 |    |  |
| REPRESENTATION OF THE PARTY OF THE PARTY OF | 25 B            |              |                        | 900000         | 消活所             | ~  |  |
| 10208                                                                                                    | <b>西</b> 州亚中部   |              |                        | (MR-UERI)      | 600             |    |  |
| のないのないない                                                                                                    | 遭内有的职事的社        |              |                        | REAS           |                 |    |  |
| 減死除(姜)餐業                                                                                                    | SRLEWINGSCOMMON |              |                        | Mildingscon(%) |                 |    |  |
| 的机人进始物料                                                                                                    | 104534131612    |              |                        |                |                 |    |  |
| Street-St                                                                                                    |                 | 他很够达成入(元)    | BIRDE STORESON BONSTON | Linspanka,     |                 |    |  |
| 中人政府被刑備和股票權<br>(人民位置(11)                                                                                                    | Rit.            | 88           | 220                    | ROBB           |                 | Жn |  |
| 个人起来变动情况提告(和<br>意义务人)资用                                                                                                    | IDETING ( Pr.)  |              |                        | (2)            |                 |    |  |
| • 网络人诗物馆祭室发带酒                                                                                                    | #西***08(元)      |              |                        |                |                 |    |  |
|                                                                                                    | Sinned (丸)      |              |                        | ROUDSET        | 1 88508         |    |  |
|                                                                                                    | 統上收入保險是百具有正当建由  | 0是 #西        |                        | 2 million (Art | 1 1928          |    |  |

#### (三)新股东(扣缴义务人))为外埠企业

新股东(扣缴义务人)是在外埠登记注册的企业的,应采取到主管税务机关上 门报送纸质《个人股东变动情况报告表(扣缴义务人)》(一式两份,并在"扣缴 义务人盖章"一栏里加盖受让方企业公章)的方式。

### 企业(被投资企业)-事先报告

#### 操作方法

被投资企业在董事会或股东会结束后5个工作日内,用一证通登录电子税务局, 点击进入"我要办税"

| 我的信息           | 我要小税 我        | 要查询 互动中心 | 公众服务 |      |        |               |        |               |        |      |  |
|----------------|---------------|----------|------|------|--------|---------------|--------|---------------|--------|------|--|
| E              | 0             | ¥        |      |      | - 🖪    | (             |        | 2             |        | 2    |  |
| 综合信息报告         | 发票使用          | 脱墨申报及缴纳  | 税收减免 | 证明开具 | 税券行政许可 | 一般退(抵)税<br>管理 | 出口退税管理 | 税务代保管资金<br>收取 | 预约定价安排 | 稽查检查 |  |
| 2.             | 2             | Ē        |      |      |        |               |        |               |        |      |  |
| 涉税专业服务机<br>构管理 | 法律追责与救济<br>事项 | 其它服务事项   |      |      |        |               |        |               |        |      |  |

点击进入"其他服务事项",选择进入"被投资企业董事会/股东会报告"功能 进行网上报告操作。

| Heating Albert                        | 1410              | 四人山東中人山市一人以下    |         |                      |
|---------------------------------------|-------------------|-----------------|---------|----------------------|
| · #555280                             | - With            | 刘王武带也为150年后1804 |         | 100-1 (C) (D(100-0)) |
| • 用鉴三方协议                              |                   |                 | 20      | WELLING / VOLDMAN    |
| · satistication                       | 社会国新政治的化人活動等      | <u>6488</u>     |         |                      |
| · Bowgart                             | 相關語言理解            | #Pa/85atti *    | \$1686B |                      |
|                                       | 第5人・              | DSRS +          |         |                      |
| B B B B B B B B B B B B B B B B B B B | >考资产(重要会校区会上尽本)★  | 128月11日(5) *    |         |                      |
| 个人很多人的民主动和国                           | 第企组展(我们用意不穿留市不能信) |                 | 85      | 朝始 代(利田陶分)           |
| DOMINISTO AND A                       |                   |                 |         |                      |

### <mark>企业(被投资企业)−事后报告</mark>

操作方法

被投资企业在个人股东变动或者个人股东所持股权变动的次月 15 日内,直接通 过使用一证通登陆北京市电子税务局,点击进入"我要办税",点击进入"其他服务 事项",选择进入"个人股东/股权变动报告"功能进行网上报告操作,注意需要上 传电子资料。

|                                                                                                    |                                                                                           |                                                                                                    | 100.00                                                             |         |            |         |       |       |        |     |      |          |       |        | 个人股东/   | 與又变动脈的         | B)/            |                |       |       |        |        |           |        |       |          |      |
|----------------------------------------------------------------------------------------------------|-------------------------------------------------------------------------------------------|----------------------------------------------------------------------------------------------------|--------------------------------------------------------------------|---------|------------|---------|-------|-------|--------|-----|------|----------|-------|--------|---------|----------------|----------------|----------------|-------|-------|--------|--------|-----------|--------|-------|----------|------|
|                                                                                                    |                                                                                           |                                                                                                    | 2500                                                               | 和重义员人   | 29         |         |       |       |        |     |      |          |       |        |         |                |                |                |       |       |        |        |           |        |       |          |      |
|                                                                                                    |                                                                                           |                                                                                                    | 医三方抗议脉体脉网                                                          | 胡桃人识别   | 9          |         |       |       |        |     | 和歌品  | §人(名称    |       |        |         |                |                |                |       | *     | 建义务人编码 |        |           |        |       |          |      |
|                                                                                                    |                                                                                           |                                                                                                    | seant -                                                            | 个人的目标   | No.12 Bar  |         |       |       |        |     |      |          |       |        |         |                |                |                |       |       |        |        |           |        |       |          |      |
|                                                                                                    |                                                                                           |                                                                                                    | 00.000000000000000000000000000000000000                            |         |            |         |       |       |        | 85  |      | HBA      |       |        | 89. 958 | (单位:万元)        |                | 1.44.0.440.0   | 输力无住所 | ዮአ    |        |        |           |        |       |          |      |
|                                                                                                    |                                                                                           | 1     1     1     1     1     1     1     1     1     1     1     1     1     1     1     1     1     1     1     1     1     1     1     1     1     1     1     1     1     1     1     1     1     1     1     1     1     1     1     1     1     1     1     1     1     1     1     1     1     1     1     1     1     1     1     1     1     1     1     1     1     1     1     1     1     1     1     1     1     1     1     1     1     1     1     1     1     1     1     1     1     1     1     1     1     1     1     1     1     1     1     1     1     1     1     1     1     1     1     1     1     1     1     1     1     1     1     1     1     1     1     1     1     1     1     1     1     1     1     1     1     1     1     1     1     1     1     1     1     1     1     1     1     1     1     1 <td>87.4927398</td> <td></td> <td></td> <td>578 (73</td> <td>800s</td> <td>000EF</td> <td>2588</td> <td></td> <td>atas</td> <td>Di Conto</td> <td>Talle</td> <td></td> <td>(投版)呈</td> <td>順个体紀东<br/>(投版)旦</td> <td>現公明絵本<br/>(経済)旦</td> <td>股个体股生<br/>(投资)呈</td> <td>纳税人识</td> <td>GIRAN</td> <td>ERMEN</td> <td>55+#10</td> <td>49-6828</td> <td></td> <td>55+##</td> <td>#024Z</td> <td>2100</td> | 87.4927398                                                         |         |            | 578 (73 | 800s  | 000EF | 2588   |     | atas | Di Conto | Talle |        | (投版)呈   | 順个体紀东<br>(投版)旦 | 現公明絵本<br>(経済)旦 | 股个体股生<br>(投资)呈 | 纳税人识  | GIRAN | ERMEN  | 55+#10 | 49-6828   |        | 55+## | #024Z    | 2100 |
|                                                                                                    | A<br>402-94903E<br>18:104<br>4222<br>105<br>105<br>105<br>105<br>105<br>105<br>105<br>105 |                                                                                                    | #1#99511095#                                                       | 49      | 124        | 147     | HOR . | 210   | TAMOLE | -en | RAN  | ALC: N   | Ticed | 1534   |         |                |                |                | 207   | 8     | 14     | 124    | \$1/34/09 | RETIRE | AGM   | scholiti | 2114 |
|                                                                                                    |                                                                                           |                                                                                                    | 8                                                                  |         |            |         |       |       |        |     |      |          |       |        |         |                |                |                |       |       |        |        |           |        |       |          |      |
| <pre>n la fai<br/>A Jane<br/>A Jane</pre> |                                                                                           |                                                                                                    | POD-Canoning                                                       |         |            |         |       |       |        |     |      |          |       |        |         |                |                |                |       |       |        |        |           |        |       |          |      |
|                                                                                                    |                                                                                           |                                                                                                    | U.942178                                                           |         |            |         |       |       |        |     |      |          |       |        |         |                |                |                |       |       |        |        |           |        |       |          |      |
|                                                                                                    |                                                                                           |                                                                                                    | aler<br>Aler                                                       |         |            |         |       |       |        |     |      |          |       |        |         |                |                |                |       |       |        |        |           |        |       |          |      |
|                                                                                                    |                                                                                           |                                                                                                    | <u>后午来</u> 动情况报告表                                                  | <       |            |         |       |       |        |     |      |          |       | 1000   | 100     | -              |                |                |       |       |        |        |           |        |       |          |      |
|                                                                                                    |                                                                                           |                                                                                                    | (1)<br>(1)<br>(1)<br>(1)<br>(1)<br>(1)<br>(1)<br>(1)<br>(1)<br>(1) | 1917年期間 | 15865 *    |         |       |       |        |     |      |          |       | Blath. | 1.12221 | -              |                |                |       |       |        |        |           |        |       |          |      |
| REESENA<br>ALINE-FON<br>ALINE-FON<br>ALINE-FO                                                                                                    |                                                                                           |                                                                                                    | 局所是2016月20日(月)<br>局人)動用                                            |         |            |         |       |       |        |     |      |          |       |        |         |                |                |                |       |       |        |        |           |        |       |          |      |
|                                                                                                    |                                                                                           |                                                                                                    | 1983182000                                                         |         |            |         |       |       |        |     |      |          |       |        |         |                |                |                |       |       |        |        |           |        |       |          |      |
|                                                                                                    |                                                                                           |                                                                                                    |                                                                    | 南上的电子   | <b>市</b> 井 |         |       |       |        |     |      |          |       |        |         |                |                |                |       |       |        |        |           |        |       |          |      |
|                                                                                                    |                                                                                           |                                                                                                    |                                                                    | 请上修电子   | 894        |         |       |       |        |     |      |          |       |        |         |                |                |                |       |       |        |        |           |        |       |          | 1    |
|                                                                                                    |                                                                                           |                                                                                                    |                                                                    |         |            |         |       |       |        |     |      |          |       |        |         |                |                |                |       |       |        |        |           |        |       |          |      |
|                                                                                                    |                                                                                           |                                                                                                    |                                                                    |         |            |         |       |       |        |     |      |          |       |        |         |                |                |                |       |       |        |        |           |        |       |          |      |